# **演題動画ファイル作成マニュアル**(windows版)

~PowerPointをMP4に変換する方法~

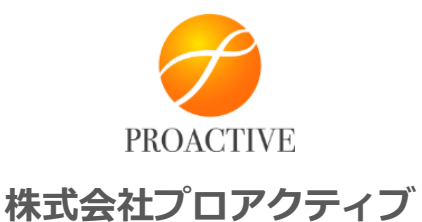

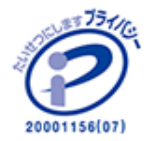

2020年8月

Copyright © Proactive Inc. All rights Reserved

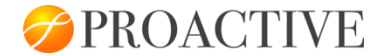

## 発表データについて

次のいずれかの方法でファイルを作成してください。

### ①ご発表場面の撮影動画(Zoom等のWEB会議システムによる記録録画を含む)

②音声付PowerPointを動画変換したファイル

ファイル形式はmp4での受け付けとなります。

mp4で提出された動画については、記録された状態の素材をそのまま使用いたします。音声の調整などはできかねますのでご了承ください。

1

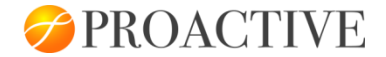

### 発表データについて②

### 【ファイル作成時の全般的な注意点】

●1 つあたりのファイルサイズは最大500MBまでで作成してください。

※500MBを超えてしまう場合はご相談ください。

- ●動画・音声の合計時間は、原則としてセッション時間内におさまるように作成をお願いいたします。
- ●データによっては、インターネット配信用に圧縮処理などを行いますので、できる限り高画質のものでご登録いただい たほうがきれいに配信できます。
- ●動作チェック、およびウィルスチェックは必ず行ってください。
- ●配信期間中、アップロードされた発表スライドはダウンロードできないよう設定しておりますが、「スマホでの撮影」や 「PCのスクリーンショット」を防ぐことはできませんので、発表スライドの内容はすべて、演者の判断に委ねることをご承 知おきいただきますようお願いいたします。

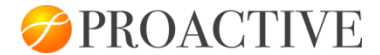

### 音声付きPowerPointの作成からアップロードまでの流れ

データの作成手順は、以下のステップとなります。

講演動画はクラウドストレージにアップロードしていただきます。

アップロードの方法につきましては、後日あらためてご案内させていただきます。

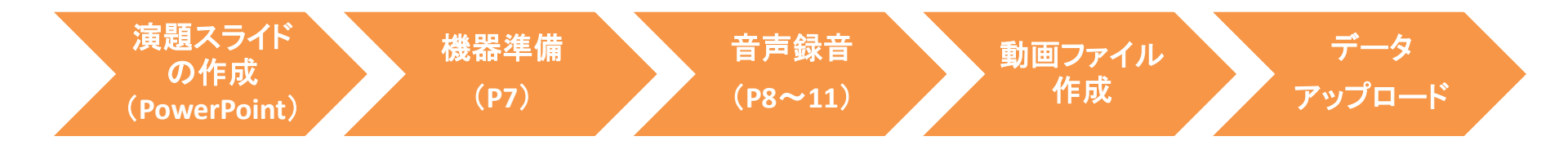

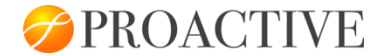

### 演題スライドの作成

発表用PowerPointのファイルを作成ください。

作成したファイルを元に、動画に加工するためのコピーファイルを作成ください。

コピーファイルを使用して、音声の登録を行っていただきます。

※会員・非会員の別を問わず学会発表者(筆頭発表者)は自身の COI 状態を発表スライドの最初

(または演題・発表者を紹介するスライドの次)に開示してください

(例)
1枚目 演題名
2枚目 演者の先生の自己紹介(名前、経歴、先生ご自身の顔写真)
3枚目 利益相反(COI)について
4枚目~ 講演用内容

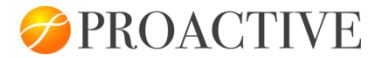

## スライド:自己紹介について(例)

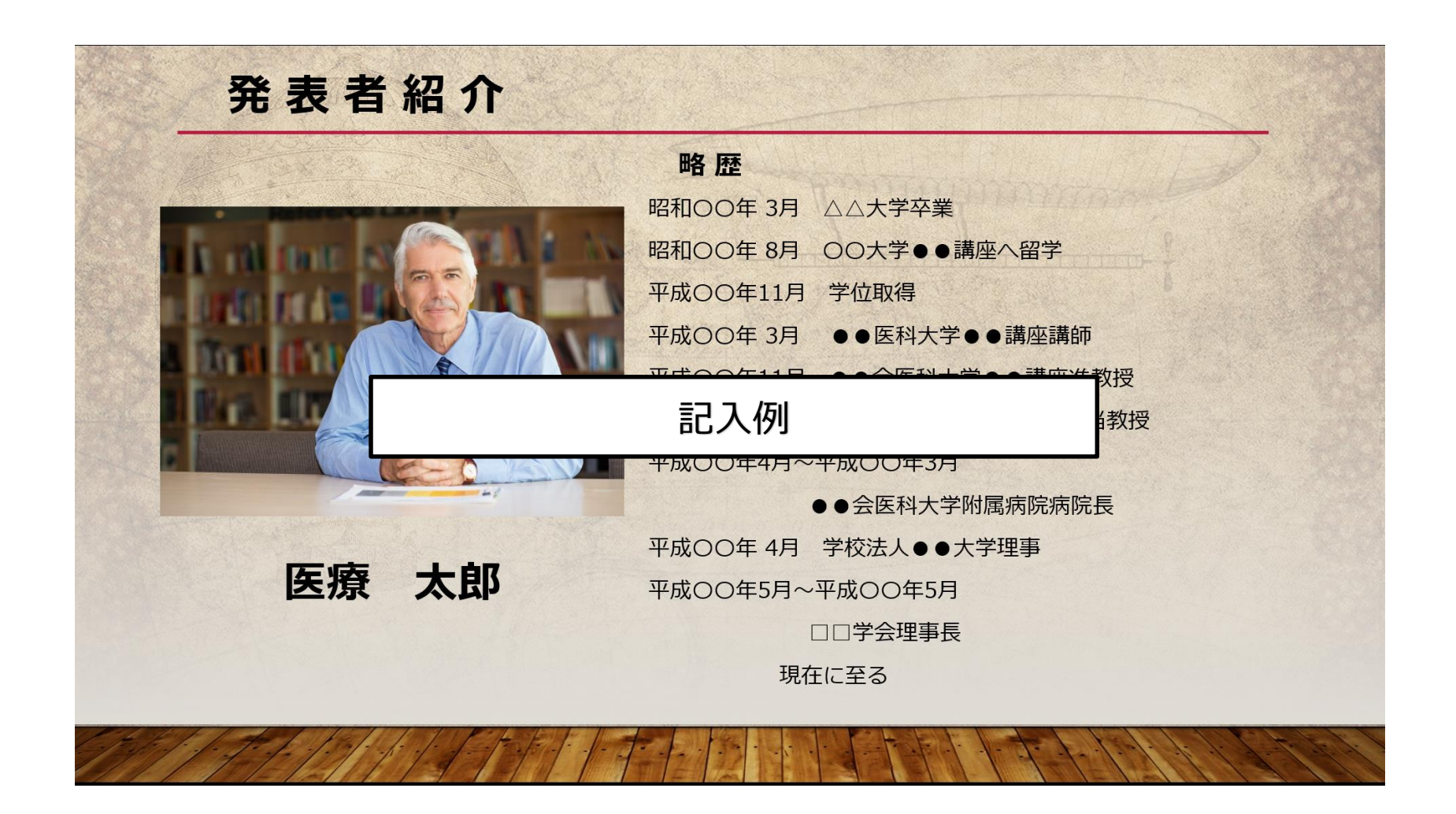

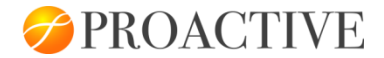

# スライド:利益相反(COI)について

スライドに「利益相反(COI)」を入れて作成ください。

※スライド見本

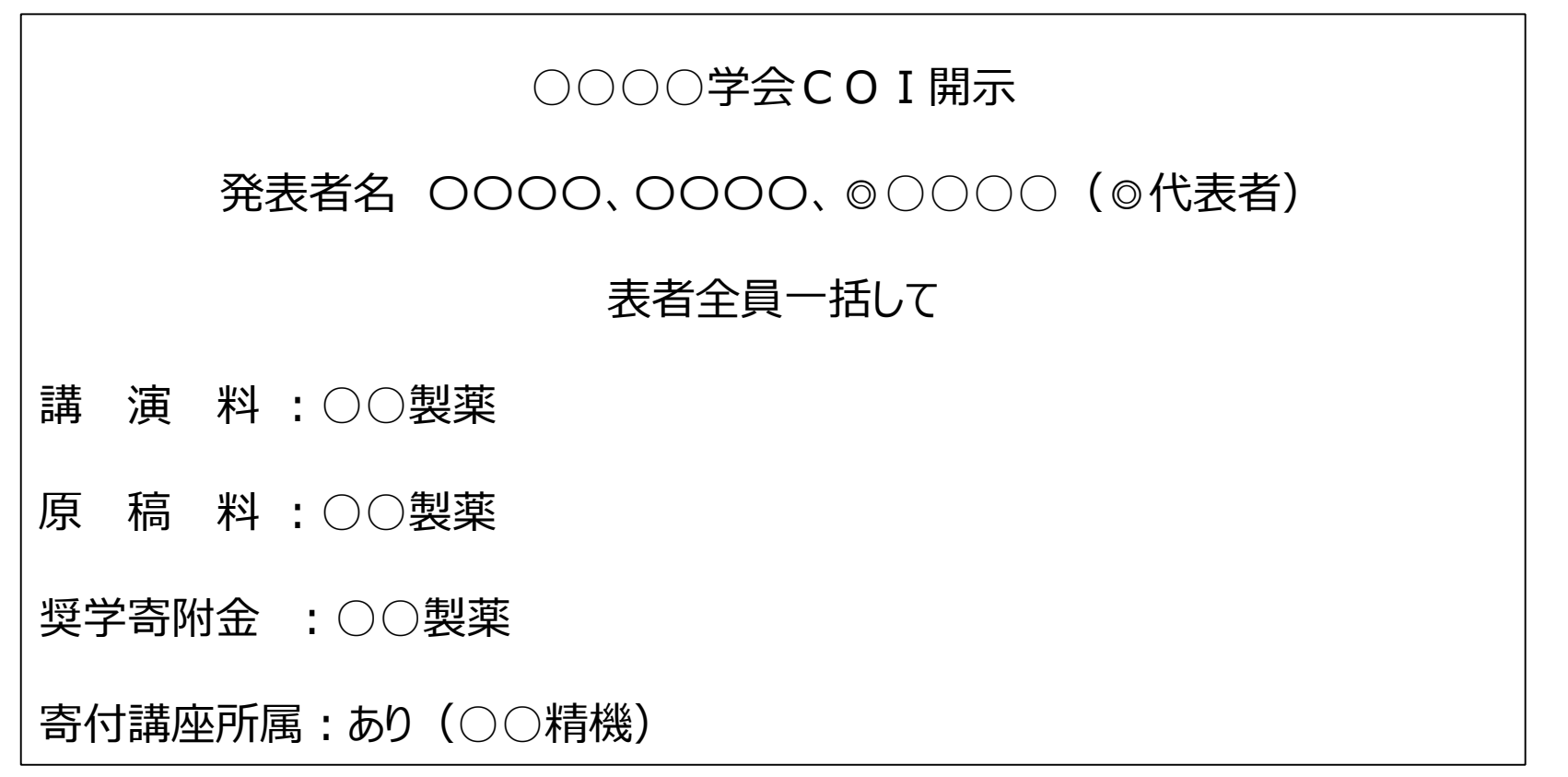

6

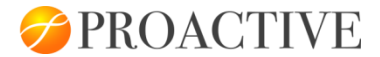

### 録音前の準備(機器、録音環境、録音時間)

| 機器   | 備考·留意点                                                                                                    |
|------|----------------------------------------------------------------------------------------------------|
| パソコン | 動画に加工するためのPPTファイルを開いておいてください。                                                                                                    |
| マイク  | マイク付きのノートパソコンを使用する場合は内臓マイクを使用してください。<br>マイクがついていないノートパソコンやデスクトップパソコンを使用する場合は、外付けのマイク<br>をつないで録音を行ってください。<br>いずれの場合でも、事前に性能テストを行ってください。 |

#### 録音環境

極力静かな場所で、雑音が入らないようにご留意ください。

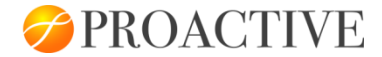

### ナレーションの録音方法

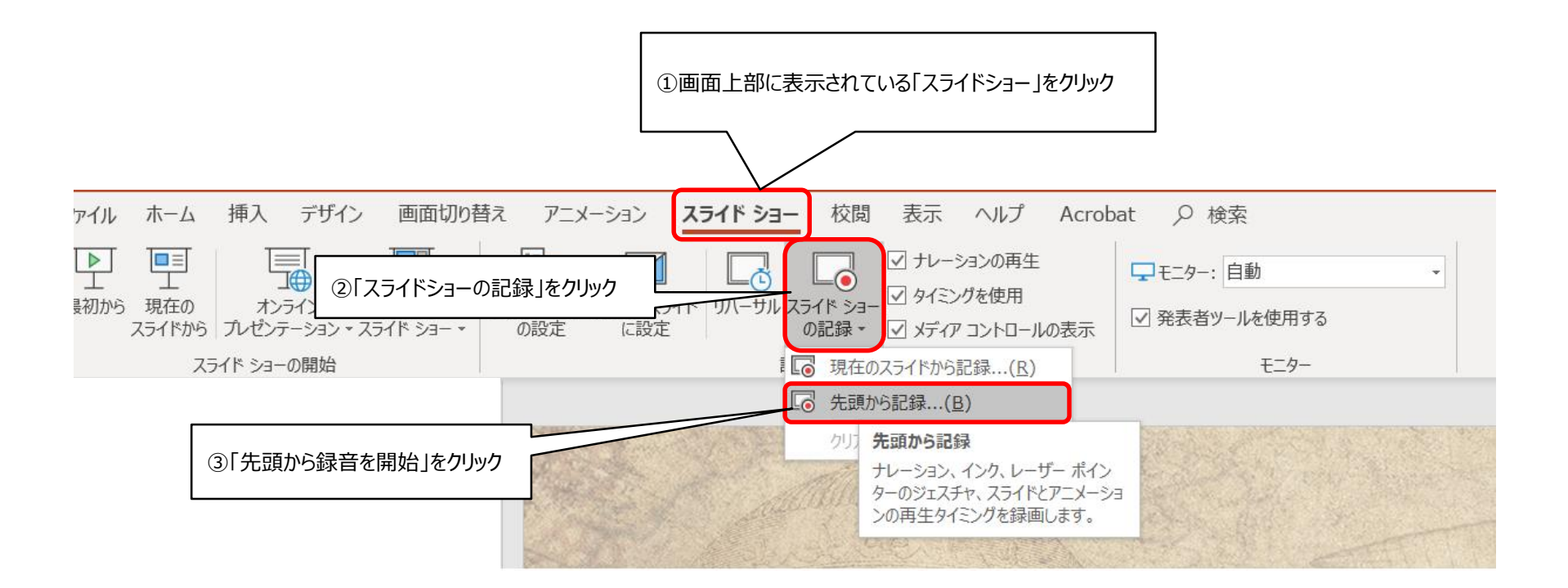

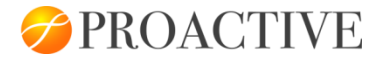

## 録音中の操作方法

### 通常の発表と同様に口演を行いながらスライドを切り替え、録音を行います。

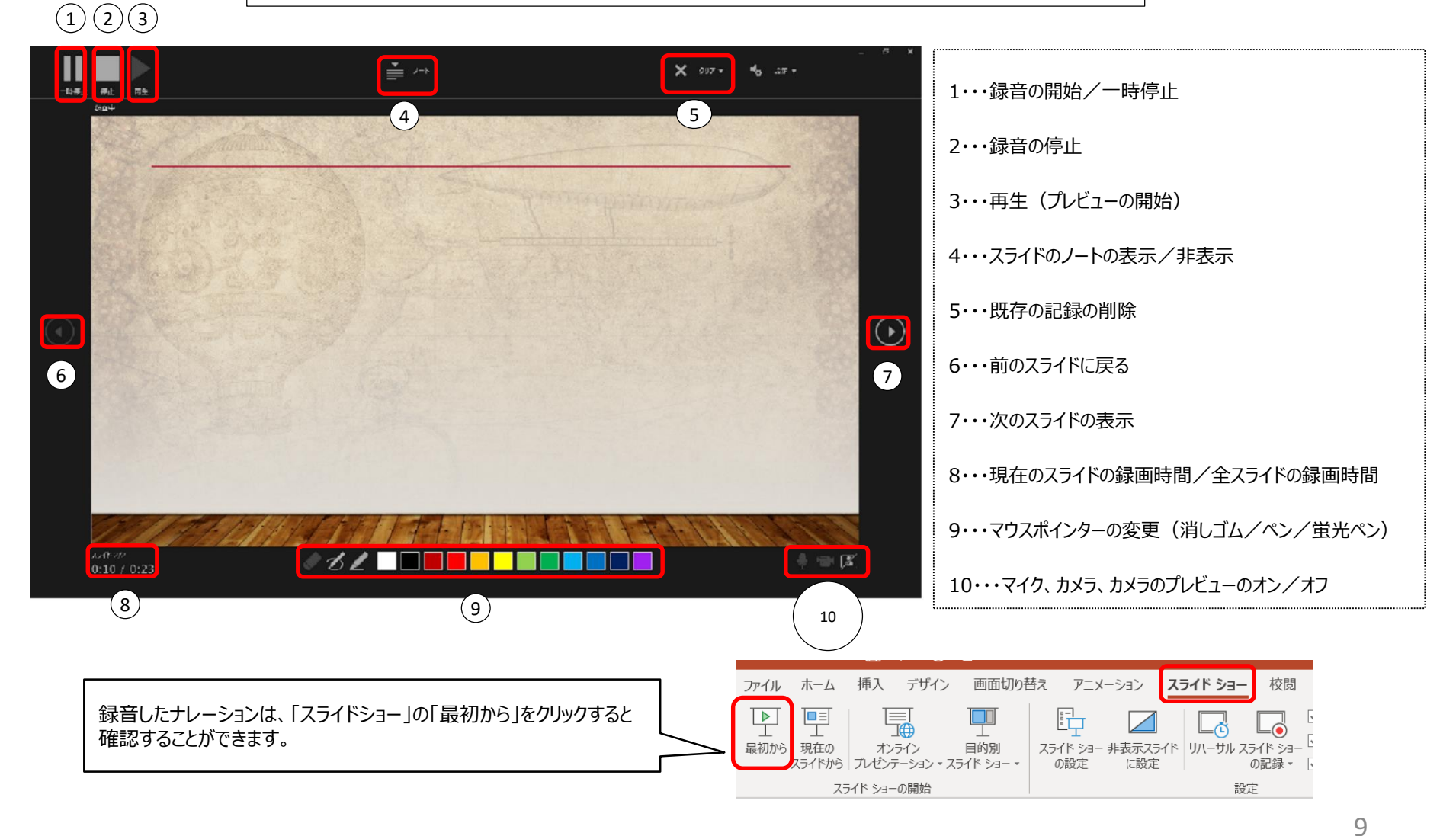

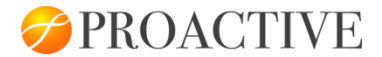

### 録音後の音声確認方法

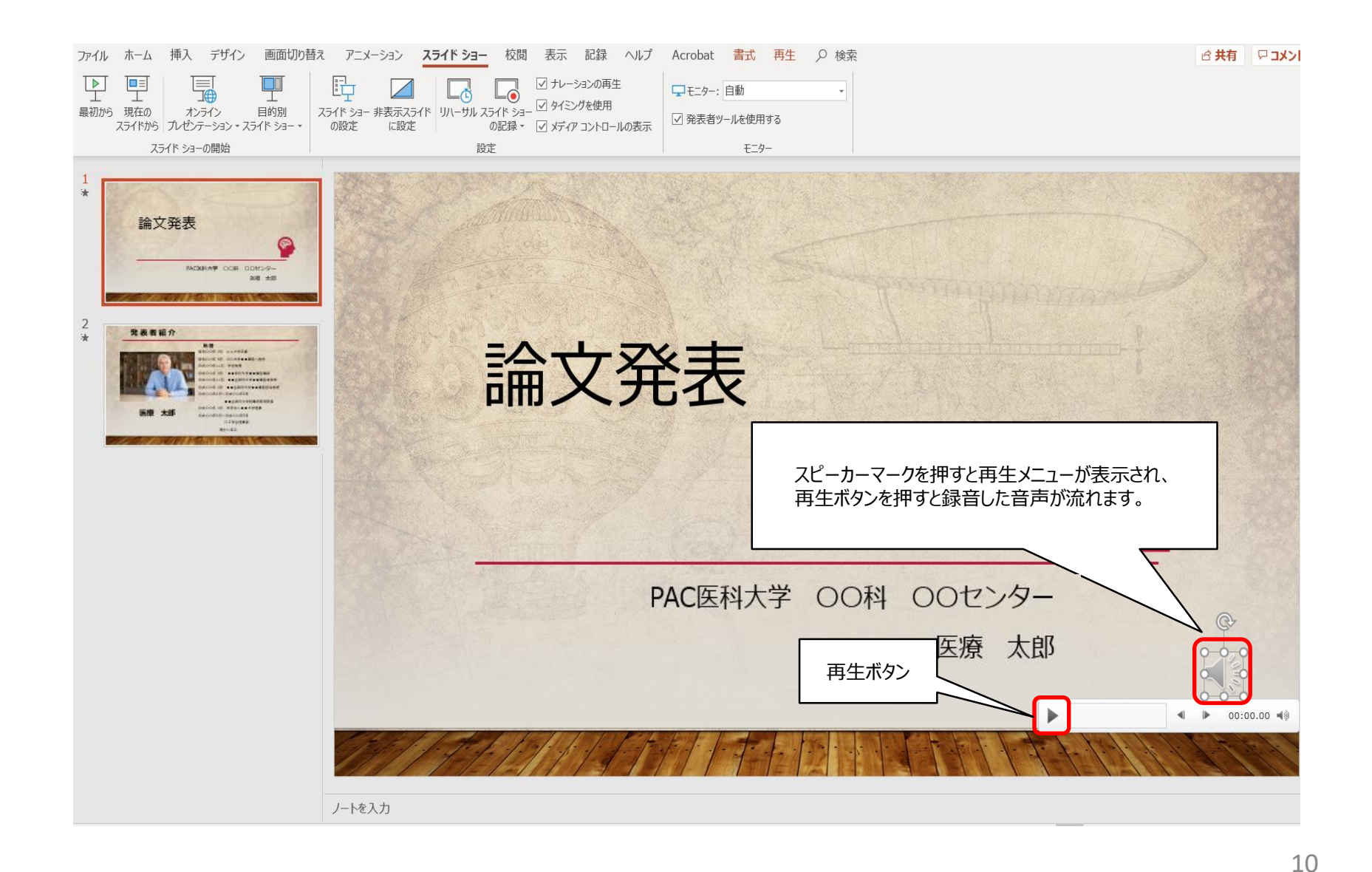

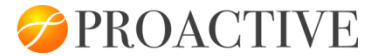

### 録音を録り直す方法

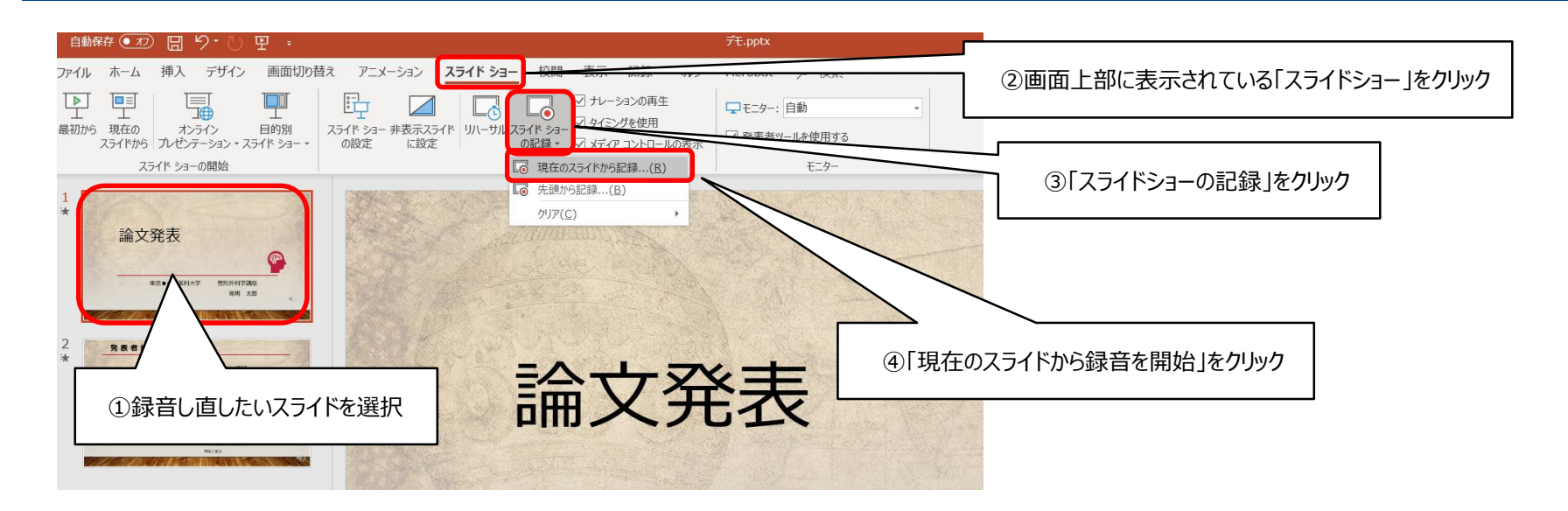

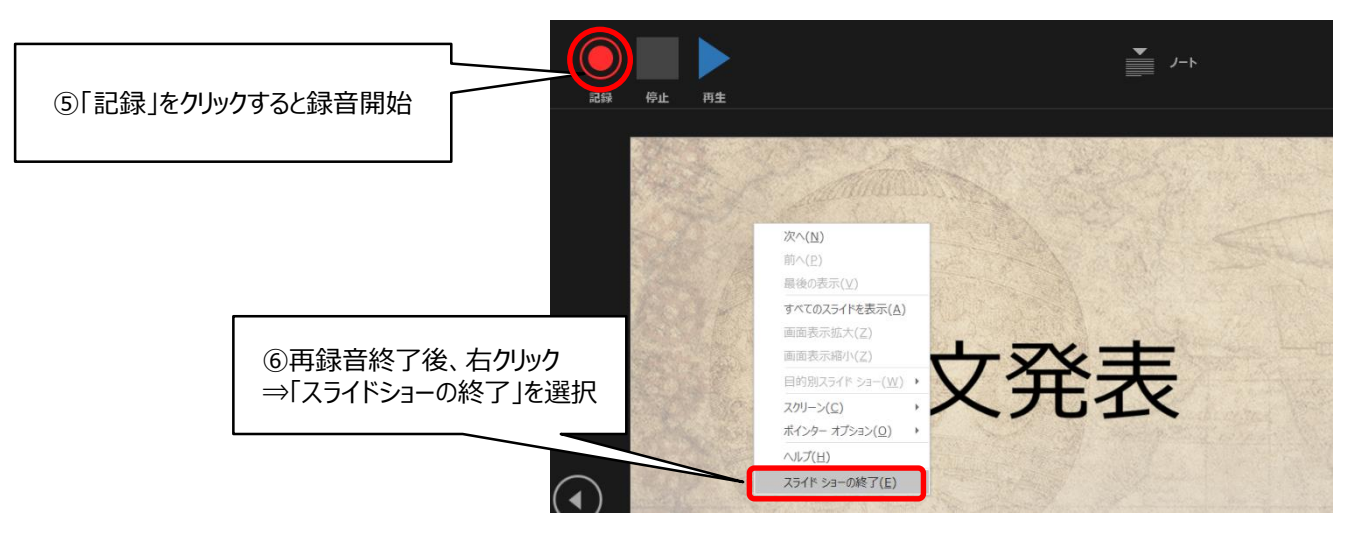

Copyright © Proactive Inc. All rights Reserved

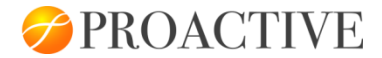

## 動画ファイルの作成方法

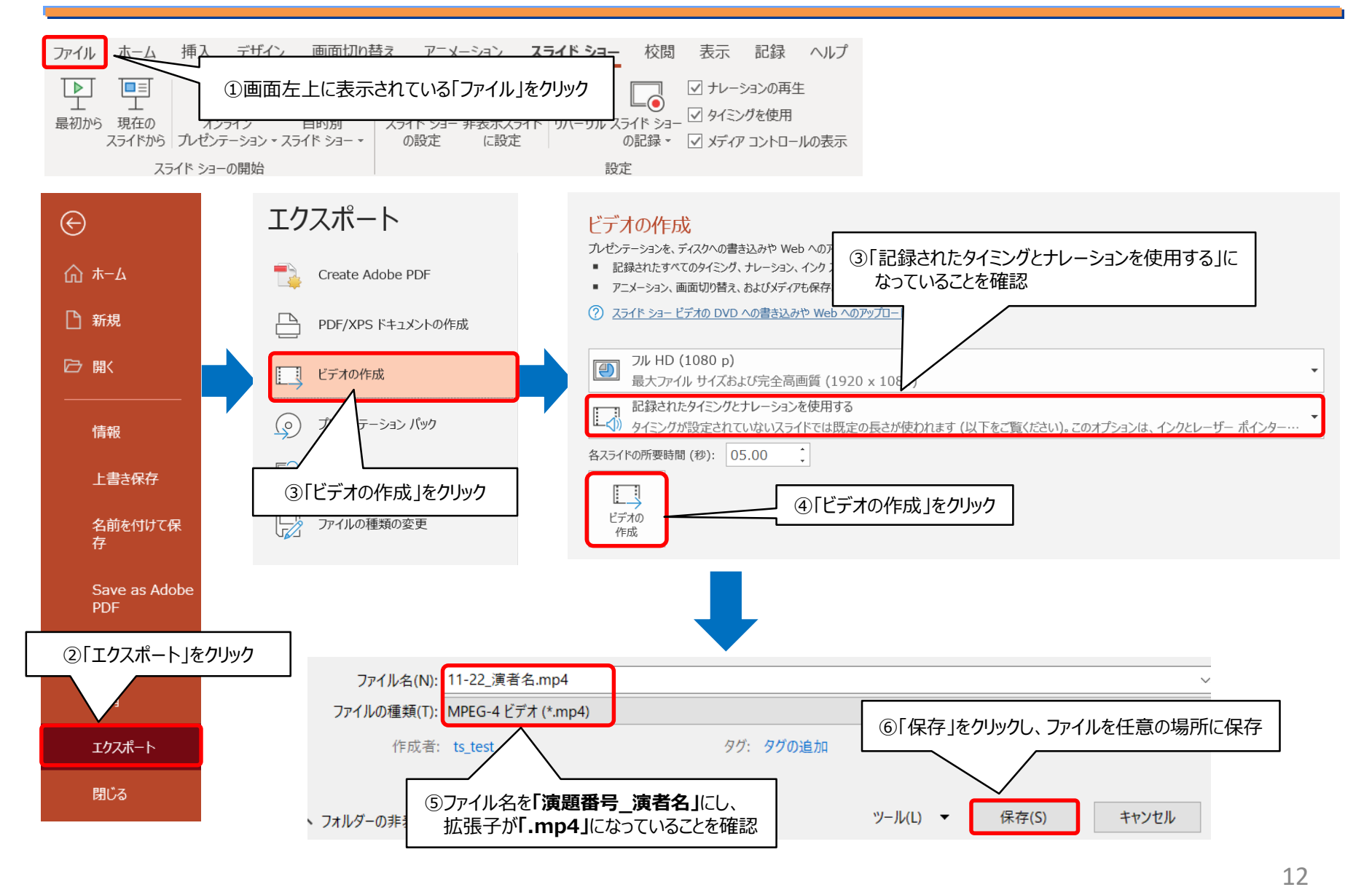

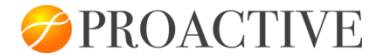

## お問い合わせ先

#### 第61回日本児童青年精神医学会総会 運営事務局

〒650-0034 神戸市中央区京町83 三宮センチュリービル3階 (株) プロアクティブ内 TEL: 078-954-5160 FAX: 078-332-2506 E-mail: jscap61@pac.ne.jp